## 肇庆学院学生通过 WEBVPN 登录教学管理系统使用说明

打开浏览器,输入网址 <u>https://webvpn.zqu.edu.cn</u>,出现如下图界面:

| 通知                                                            | <b>泰登寻</b> 规 |
|---------------------------------------------------------------|--------------|
| 为了方便您在外网访问内网和图书馆资源,开通了                                        | 新版 (③ 用户名    |
| VPN,无需安装客户端和插件,支持电脑和手机直接使<br>为了获得更好的体验,建议使用Chrome、Firefox、IE1 | Ħ,           |
| Edge、Safari等浏览器。                                              | ■ <b>下</b> 來 |
| <sup>                                      </sup>             | sp 登录        |

用户名为学号, 密码为肇庆学院信息门户的密码, 如果学生还没使用过肇庆学院信息门户, 初始密码为 身份证后 6 位。如学生忘记密码, 可通过单击页面左侧"修改密码请到链接 <u>https://uap.zqu.edu.cn/safe/index.jsp</u>"如下图, 按提示取回或修改密码。

| · <b>拿產學院</b> 信息门户                                                                                                    | 您还未 <b>登录</b> 【立即登录】 【安金中心首页】 |
|----------------------------------------------------------------------------------------------------|-------------------------------|
| 多重密码保护,放心使用!<br>提供一站式安全服务,包括了密保管理、账号保护、安全体稳、<br>修改密码、账号申诉等功能。统一身份认证用户安全中心,<br>让账号更加安全可靠。                                                                                                    |                               |
| () () () () () () () () () () () () () () () () () () () () () () () () () () () () () () () () () () () () () () () () () () () () () () () () () () () () () () () () () () () () () () () () () () () () () () () () () () () () () () () () () () () () () () () () () () () () () () () () () () <th()< th=""> () () ()&lt;</th()<> | 第8安全 第8申诉 第20回路               |

学生登录 WEBVPN 后,即可访问校园网内资源。登录后界面如下图(根据个人情况可能会有差异):

| ●1111 WebVPN登录 |                              |                  |                    |                              | 56 |
|----------------|------------------------------|------------------|--------------------|------------------------------|----|
| 导诉论问           | 最近访问                         |                  |                    |                              |    |
| 数字化校园          | 筆庆学院教学管理系统                   | 筆庆学院统一身份认证平台     |                    |                              |    |
| 图书馆            |                              |                  |                    |                              |    |
|                | 数字化校园                        | (+ 212T074)      |                    |                              |    |
|                | 数子管理系统<br>数学管理系统             | 统一认证平台           |                    |                              |    |
|                | 图书馆                          |                  |                    |                              |    |
|                | SpringerLink<br>SpringerLink | 中国期刊网络总库<br>中国知网 | 超星数字图书馆<br>超星数字图书馆 | 中国法律资源全互动数据库<br>中国法律资源全互动数据库 |    |
|                | 书目检索系统<br>武日必要系统             | 优 优阅外文电子书        |                    | 日数据库                         |    |

单击数字化校园下的"教学管理系统"便可访问教学管理系统:

|     | CHAOQU          | 養.學院<br>ING UNIVERSITY |     |  |
|-----|-----------------|------------------------|-----|--|
| 账号: | 请输入学号或工         | ₽<br>₽                 |     |  |
| 密码: | 请输入密码<br>请输入验证码 | DIEVO                  | 32. |  |
|     | 忘记密码            |                        |     |  |
|     | 登录<br>Copyright | 在线人数:20<br>© 2015      |     |  |

如果登录 WEBVPN 后,数字化校园下没有教学管理系统这一栏,可通过以下方式访问:

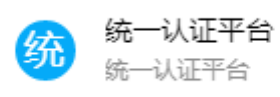

单击页面中"统一认证平台"

后,界面如下图:

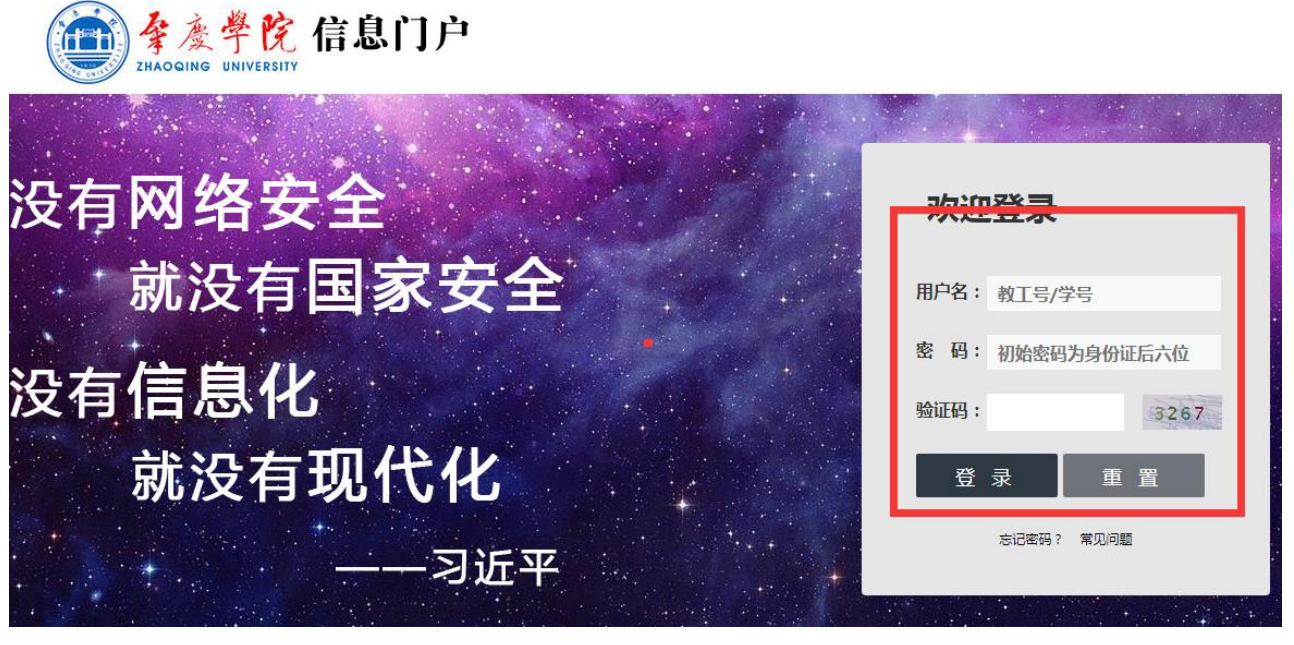

输入用户名(学号)、密码(信息门户密码)、验证码后,页面中找到"教务"这一项

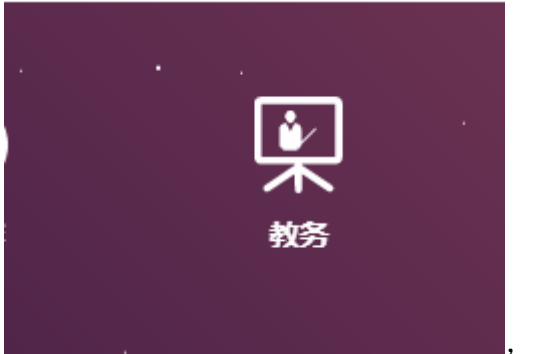

单击该图标能访问教学管理系统。

肇庆学院教务处

2020-4-5